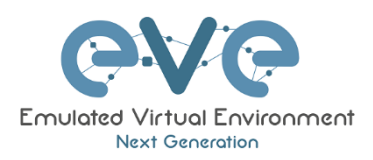

# **EVE-NG Documentation**

# Table of Contents

| How to enable Windows 11 Virtualization            | 2 |
|----------------------------------------------------|---|
| BIOS Settings                                      | 2 |
| Disable Memory Integrity                           | 2 |
| Disable MS Windows 11 features related for Hyper-V | 3 |
| Disable MS Windows 11 Hyper-V service by CLI       | 3 |
| Turn OFF Virtualization-based-Security (important) | 4 |
| Verify your Windows 11 virtualization settings     | 4 |

#### © EVE-NG LTD

The information contained in this document is the property of EVE-NG Limited

The contents of the document must not be reproduced or disclosed wholly or in part or used for purposes other than that for which it is supplied without the prior written permission of EVE-NG Limited.

## How to enable Windows 11 Virtualization

#### **BIOS Settings**

 First you must be sure if your CPU supports virtualization and it is enabled in the BIOS. Different vendors and BIOS will have different screen and setup options, but logic virtualization settings are same. Virtualization must be set as ON. Below is example for Lenovo X1 Carbon Laptop BIOS.

| ThinkPad                       | ←<br>Virtualization                   |         |
|--------------------------------|---------------------------------------|---------|
|                                | > Kernel DMA Protection               | On OFF  |
| Setup                          | > Intel(R) Virtualization Technology  | On ON   |
| <table-cell> Main</table-cell> | > Intel(R) VT-d Feature               | On ON   |
| 鴪 Config                       | > Enhanced Windows Biometric Security | Off OFF |
| ② Date/Time                    |                                       |         |
| 🔒 Security                     |                                       |         |
| ⊥ Startup                      |                                       |         |
| 🗘 Restart                      |                                       |         |
| Lenovo                         |                                       |         |

## Disable Memory Integrity

2. Disable Windows 11 Memory Integrity option:

It's located as following in Windows 11:

Settings -> Privacy & security -> Windows Security -> Device security -> Core isolation -> Memory integrity.

|  | Disa | able | e it/ | OF | F. |
|--|------|------|-------|----|----|
|--|------|------|-------|----|----|

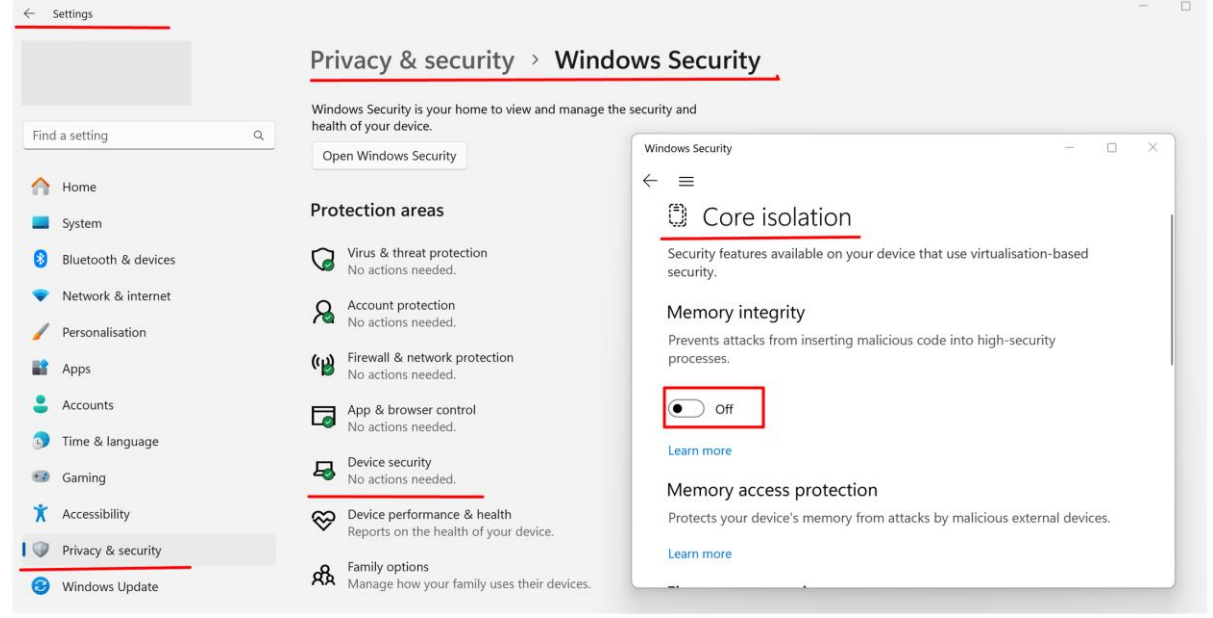

## Disable MS Windows 11 features related for Hyper-V

- 3. Go to Control Panel/All Control Panel Items/Programs and features/Turn Windows Features on or off.
  - 3.1. **Disable (uncheck)** Hyper-V, Windows Machine Platform and Windows Hypervisor platform

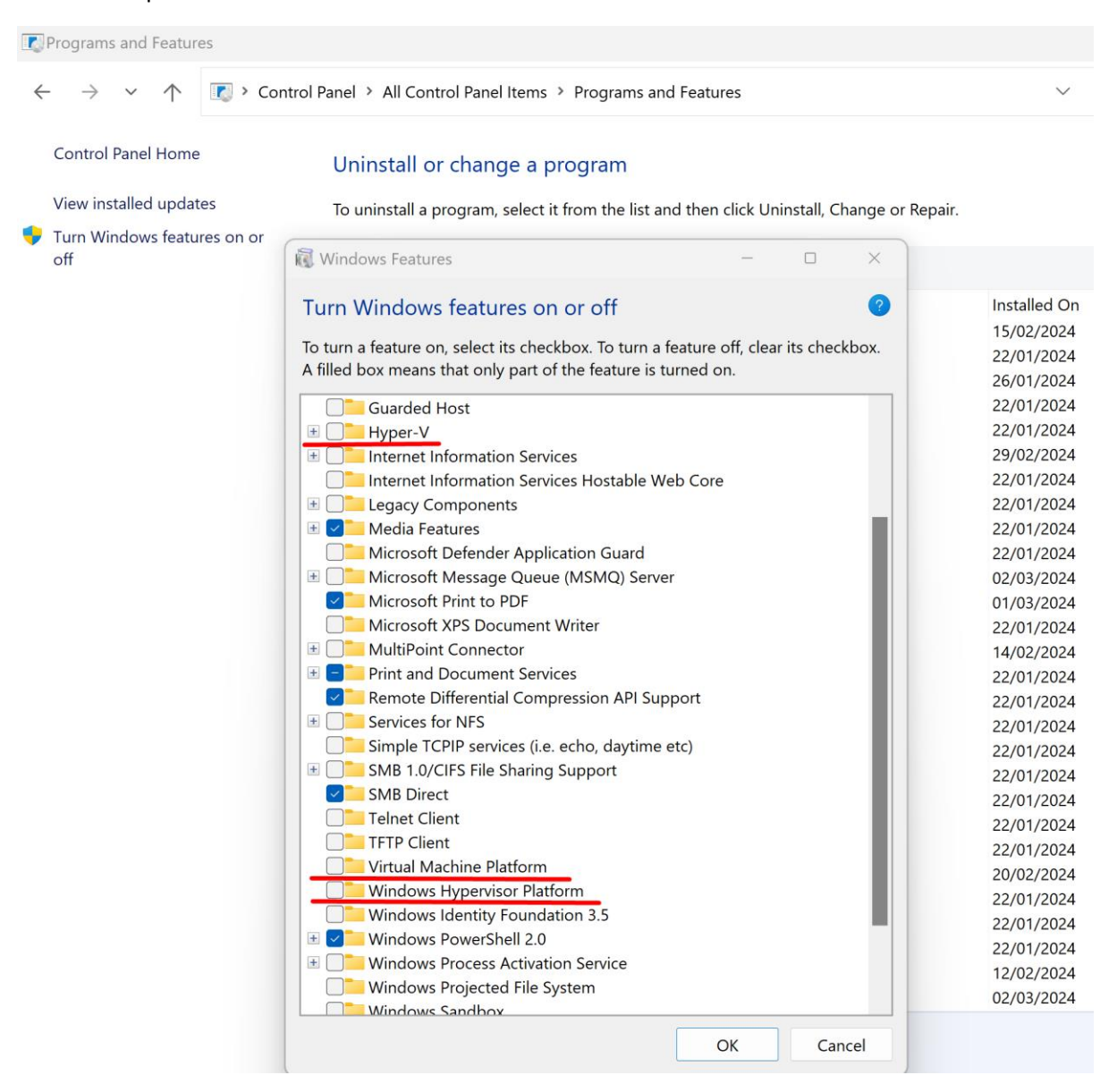

#### Disable MS Windows 11 Hyper-V service by CLI

4. RUN CMD as administrator or Powershell to disable MS hypervisor service.

bcdedit /set hypervisorlaunchtype off

Close the command prompt after executing the commands and restart the Windows 11 system.

## Turn OFF Virtualization-based-Security (important)

- 5. Process to turn off virtualization-based Security:
  - 5.1. Use Windows 11 Search and find Group policy editor (Windows 11 Pro only), Home edition is required to make settings manually via regedit. *VM Ware kbit link below.*

| Q Group policy                     |                   |
|------------------------------------|-------------------|
| All Apps Documents Web More ~      | o₩U               |
| Best match                         |                   |
| Edit group policy<br>Control panel |                   |
| Search the web                     | Edit group policy |
| Ø Group policy - See web results > | Control panel     |

- 5.2. Go to Local Computer Policy > Computer Configuration > Administrative Templates > System
- 5.3. Double Click on Device Guard on the right-hand side to open.
- 5.4. Double Click on "Turn on Virtualization Security" to open a new window
- 5.5. It would be "Not Configured", Select "Disable" and click "Ok"
- 5.6. Close the Group Policy Editor.

| 5.7. Restart the sy                                                                                                    | vstem                                                                                                    |                                                                                         |                                                                                                    |                                                                                                    |
|----------------------------------------------------------------------------------------------------|----------------------------------------------------------------------------------------------------|-----------------------------------------------------------------------------------------|----------------------------------------------------------------------------------------------------|----------------------------------------------------------------------------------------------------|
| Local Group Policy Editor                                                                                                    |                                                                                                    |                                                                                         | - 🗆 X                                                                                                    |                                                                                                    |
| File Action View Help                                                                                                    |                                                                                                    |                                                                                         |                                                                                                    |                                                                                                    |
| 🗢 🔶 📶 📑 📓 🖬 🝸                                                                                                    |                                                                                                    |                                                                                         |                                                                                                    |                                                                                                    |
| Access-Denied Assistance                                                                                                    | Device Guard                                                                                                    |                                                                                         |                                                                                                    | ſ                                                                                                    |
| App-V App-V Audit Process Creation Credentials Delegation Device Guard Device Guard Device Health Attestation Service                                                            | Turn On Virtualization Based<br>Security<br>Edit <u>policy setting</u>                                                                                                    | Setting<br>Deploy Windows Defender Application<br>Turn On Virtualization Based Security | Control Disabled<br>Disabled                                                                                                    |                                                                                                    |
|                                                                                                    | Requirements:<br>At least Windows Server 2016,<br>Windows 10<br>Description:<br>Specifies whether Virtualization<br>Based Security is enabled.                                                                                                    | Turn On Virtualization Based Security                                                   | Previous Setting                                                                                                    | - D X                                                                                                    |
| Early Launch Antimalware<br>Enhanced Storage Access<br>File Classification Infrastructure<br>File Share Shadow Copy Provider<br>Filesystem<br>Folder Redirection<br>Group Policy | Virtualization Based Security uses<br>the Windows Hypervisor to<br>provide support for security<br>services. Virtualization Based<br>Security requires Secure Boot, and<br>can optionally be enabled with the<br>use of DMA Protections. DMA<br>protections require hardware | Not Configured Comment: Enabled Disabled Supported on:                                  | t least Windows Server 2016, Windows 10                                                                                                    | *<br>*<br>*                                                                                                    |
| Internet Communication Managemer Si iSCSI KDC                                                                                                    | support and will only be enabled<br>on correctly configured devices.                                                                                                    | Options:                                                                                | Help:                                                                                                    |                                                                                                    |
| 2 setting(s)                                                                                                    | Extended (Standard/<br>Uvvice Encryption Support<br>Hyper-V - VM Monitor M<br>Hyper-V - Second Level                                                                                                    | Select Platform Security Level:<br>Virtualization Based Protection of Code Int          | Specifies whether Virtualization E<br>Virtualization Based Security use<br>provide support for security servi<br>requires Secure Boot, and can op<br>DMA protections DMA protections | lased Security is enabled.<br>Is the Windows Hypervisor to<br>ices. Virtualization Based Security<br>tionally be enabled with the use of<br>the require hardware support and |
|                                                                                                    | Hyper-V - Second Level /                                                                                                    | ~                                                                                       | will only be enabled on correction                                                                                                    | configured devices                                                                                                    |

Verify your Windows 11 virtualization settings

6. To verify if your Windows has disabled Virtual machine security:

msinfo32/system

Administrator: Command Prompt Microsoft Windows [Version 10.0.22631.3155] (c) Microsoft Corporation. All rights reserved. C:\Windows\System32>msinfo32/system C:\Windows\System32>

#### Output MUST show:

| 💐 System Information                                                       |                                                                                                    |                                                                                                    |
|----------------------------------------------------------------------------|----------------------------------------------------------------------------------------------------|----------------------------------------------------------------------------------------------------|
| File Edit View Help                                                        |                                                                                                    |                                                                                                    |
| System Summary<br>Hardware Resources<br>Components<br>Software Environment | ItemInstalled Physical Memory (RAM)Total Physical MemoryAvailable Physical MemoryTotal Virtual MemoryAvailable Virtual MemoryPage File SpacePage FileKernel DMA ProtectionVirtualization-based securityWindows Defender Application Control policyWindows Defender Application Control user mode policyDevice Encryption Support | Value<br>32.0 GB<br>31.7 GB<br>22.3 GB<br>23.0 GB<br>2.00 GB<br>C:\pagefile.sys<br>On<br>Not enabled<br>Enforced<br>Off<br>Meets prerequisites |

Reference to: https://kb.vmware.com/s/article/2146361